## eCAMPUS SAN JOSÉ STATE

## Prefix Zeros to SJSU ID in Excel

This guide will help you to prefix zeros to the SJSU IDs in order to convert them to the standard 9-digit format.

## Method 1: Using Formula

1. Enter the formula written below in a blank cell which is adjacent to the data cell as shown in the image.

| •  |         |                         | <u>ю</u>    | <del>،</del> س          | 7            |                         |          |      |
|----|---------|-------------------------|-------------|-------------------------|--------------|-------------------------|----------|------|
|    | Home    | Insert                  | Page        | Layout                  | Formulas     | Data                    | Review   | View |
| P  | Paste 💞 | Cut<br>Copy 🔻<br>Format | Calibr<br>B | ri (Body)<br>I <u>U</u> | • 16 •       |                         |          |      |
| TE | XT 🗍    | ×                       | fx          | =TEXT(A                 | 3, "00000000 | 0")                     |          |      |
|    |         | А                       |             | В                       |              | с                       |          | D    |
| 1  | Student | d                       |             | Grade                   |              |                         |          |      |
| 2  |         |                         |             |                         |              |                         |          |      |
| 3  |         |                         | 56789       | Α                       | =TEXT        | ( <mark>A3, "000</mark> | 000000") |      |
| 4  |         |                         | 789         | В                       |              |                         |          |      |
| 5  |         | 4                       | 56789       | A+                      |              |                         |          |      |
| 6  |         |                         |             |                         |              |                         |          |      |
| 7  |         |                         |             |                         |              |                         |          |      |

=Text (A3, "00000000")

Replace the cell address (shown in red) with the address of the actual cell.

2. Then, press the **Enter** key, and select cell C3 drag the fill handle across the range

| 🕘 🕘 📄 🛅 🔚 🖌 🕥                                                                                                    | - U =                  |            |        |      |
|----------------------------------------------------------------------------------------------------|------------------------|------------|--------|------|
| Home Insert Page                                                                                                    | Layout For             | mulas Data | Review | View |
| Paste $Callibrium Copy + B$<br>C3 $Cut Callibrium Callibrium Callib$ | ri (Body) + 1<br>I U + |            |        |      |
| A                                                                                                    | В                      | С          |        | D    |
| 1 Student Id                                                                                                    | Grade                  |            |        |      |
| 2                                                                                                    |                        |            |        |      |
| 3 56789                                                                                                    | Α                      | 000056789  |        |      |
| 4 789                                                                                                    | В                      | 00000789   |        |      |
| 5 456789                                                                                                    | A+                     | 000456789  |        |      |
| 6                                                                                                    |                        |            |        | +    |
| 7                                                                                                    |                        |            |        |      |

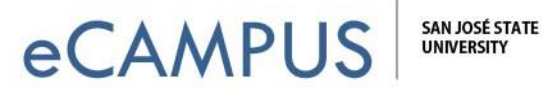

## Method 2: Using Custom Formatting

1. Highlight the column/cells you want to style.

| AB | $\overset{\texttt{A}}{=} \times \checkmark f_{\mathbf{x}}$ | 56789 |
|----|------------------------------------------------------------|-------|
|    | Α                                                          | В     |
| 1  | Student Id                                                 | Grade |
| 2  |                                                            |       |
| 3  | 56789                                                      | A     |
| 4  | 789                                                        | В     |
| 5  | 456789                                                     | A+    |
| 6  |                                                            |       |
| 7  |                                                            |       |
| 8  |                                                            |       |
| 9  |                                                            |       |

- 2. Click CTRL/CMD + 1 or Format -> Format Cells.
- 3. In the Number tab, choose Custom.
- 4. Set the Custom formatting to 00000000 (Nine zeros)

| Category:<br>General                                                                                                    | Sample                                                                                                    |
|----------------------------------------------------------------------------------------------------|----------------------------------------------------------------------------------------------------|
| General<br>Number<br>Currency<br>Accounting<br>Date<br>Time<br>Percentage<br>Fraction<br>Scientific<br>Text<br>Special<br>Custom | 000056789 Nine zeroes   Type: 00000000   mm:ss @   [h]:mm:ss _(\$* #,##0_);_(\$* (#,##0);_(\$* "-"_);_(@_)   _(* #,##0_);_(* (#,##0);_(* "-"_);_(@_) _(* #,##0.00_);_(\$* (#,##0.00);_(\$* "-"??_);_(@_)   _(* #,##0.00_);_(* (#,##0.00);_(* "-"??_);_(@_) _(* #,##0.00_);_(\$* (#,##0.00);_(* "-"??_);_(@_)   _(* #,##0.00_);_(* (#,##0.00);_(* "-"??_);_(@_) _(* #,##0.00);_(\$* (#,##0.00);_(* "-"??_);_(@_)   [\$-409]dddd, mmmm d, yyyy [\$-409]h:mm:ss AM/PM 000000000 |
|                                                                                                    | Delete                                                                                                    |
|                                                                                                    |                                                                                                    |

May 19, 2017